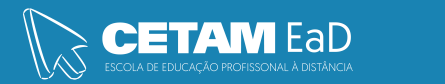

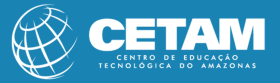

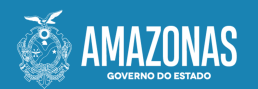

Centro de Educação Tecnológica do Amazonas Escola de Educação Profissional a Distância

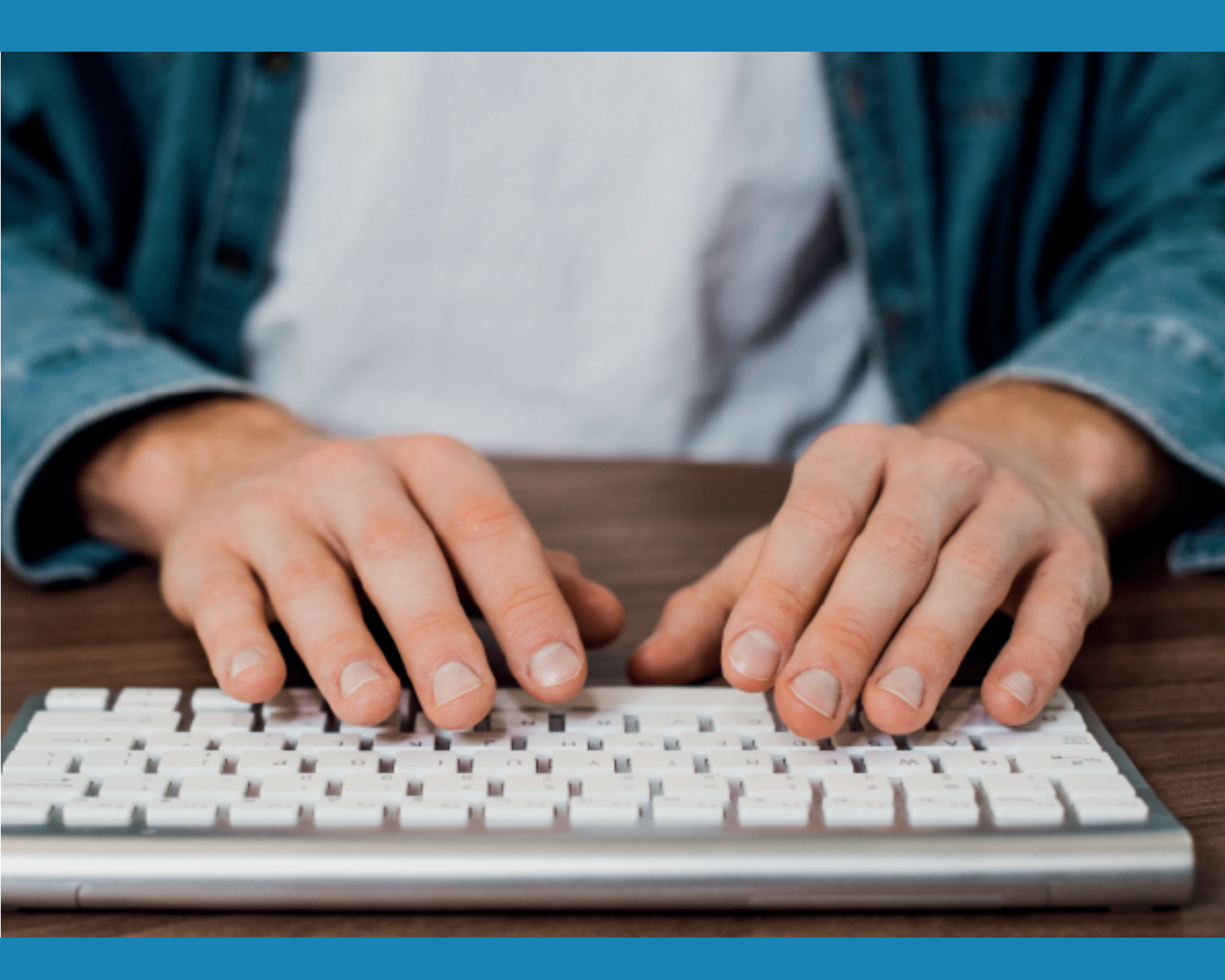

### **CURSO DE QUALIFICAÇÃO PROFISSIONAL**

INFORMÁTICA AVANÇADA

MALA DIRETA

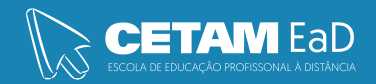

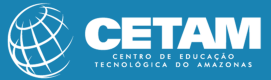

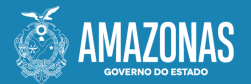

**GOVERNADOR DO ESTADO** Wilson Miranda Lima

**DIRETORA PRESIDENTE** Hellen Cristina Silva Matute

**DIRETOR ACADÊMICO** Tiago Lima e Silva

**DIRETORA DE RELAÇÕES INSTITUCIONAIS** Laura Jane Rodrigues Águila

**DIRETOR ADMINISTRATIVO E FINANCEIRO** Orlando Muniz da Silva

**DIREÇÃO DA ESCOLA** Maria Lucimar Jacinto de Sousa

**COORDENAÇÃO PEDAGÓGICA** Josiany Dantas da Mota Márcia Fernanda Izidoro Gomes

**DESIGNER GRÁFICO** Renan Benevides Maximo de Oliveira

**DOCENTE CONTEÚDISTA** Raimundo Martins

> PROIBIDA A REPRODUÇÃO DISTRIBUIÇÃO GRATUITA Cetam EaD, Amazonas 2023

### Olá, caro(a) estudante!

Nesta aula vamos estudar o recurso de mala direta no Microsoft Word para criar e imprimir cartas modelo usando dados de uma base de dados criada no Microsoft Word.

Quando você usar o recurso de mala direta do Word, o Word mescla um documento principal com uma lista de destinatários para gerar um conjunto de documentos de saída.

**Bons estudos!** 

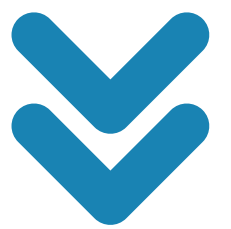

## Mala Direta, Envelopes e Etiquetas Mala Direta

O recurso do Word de mala direta permite criar documentos padronizados para vários destinatários diferentes, sem a necessidade de criar documentos individuais, a mala direta é amplamente utilizada pelas empresas no envio de cartas aos seus clientes seja por correio ou por e-mail, gerar envelopes, e etiquetas.

#### 1.1.1 Criando a Primeira Mala Direta

1)Na guia Correspondências, clique em Iniciar Mala direta, em seguida, clique em Assistente de mala direta passo a passo.

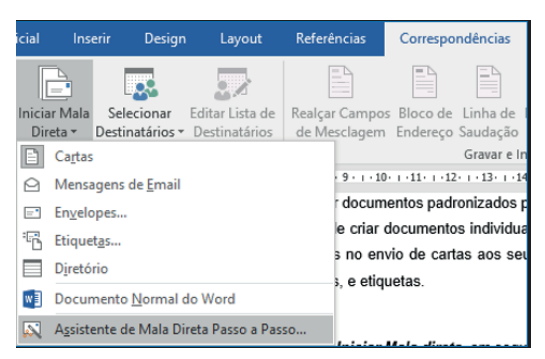

O painel de tarefas **Mala Direta** aparece no lado direito da tela com 6 etapas:

#### • Etapa 1 de 6: Selecionar tipo de documento

1) No painel de tarefas, selecione o tipo de documento, clique em Diretório.

2) Para continuar, clique em Próxima: documento inicial.

#### • Etapa 2 de 6: Selecionar documento inicial

1) Em Selecionar documento inicial, você verá as seguintes opções:

a) Usar o documento atual: usa o documento atual na tela como seu documento principal.

**b)** Iniciar com base em um modelo: escolha um dos modelos de mala direta pronto para uso.

c)Iniciar com base em documento existente: Abra um documento existente para usar como seu documento principal de mala direta.

2) Clique na opção desejada.

3) E clique em Próxima: selecione os destinatários.

#### • Etapa 3 de 6: selecione os destinatários

Para usar uma fonte de dados existente, siga estas etapas:

1) No painel de tarefas mala direta, clique em: Usar uma lista existente, em Selecionar os destinatários.

#### 2) Em Usar uma lista existente, clique em Procurar.

3) Na caixa de diálogo, **Selecionar fonte de dados**, selecione o arquivo que contém as informações que você deseja usar e, em seguida, clique em **Abrir.** 

**Observação:** O Word exibe a caixa de diálogo **Destinatários de mala direta** para que você possa classificar e editar seus dados.

4) Clique em OK para retornar ao documento principal.

#### Método 2: Se você estiver usando nomes de uma lista de contatos do Outlook

Para usar uma lista de contatos do Outlook, siga estas etapas:

1) No painel de tarefas mala direta, clique em: S**elecionar nos contatos do** Outlook, em Selecionar destinatários.

2) Em Selecionar nos contatos do Outlook, clique em Escolher a pasta 'Contatos'.

3) Na pasta de contatos do Outlook, selecione os contatos que você deseja. Clique em OK.

4) Clique em OK para retornar ao documento principal.

#### Método 3: se você estiver digitando os nomes e endereços pela primeira vez

Para criar uma nova fonte de dados, execute essas etapas:

1) Em Selecionar destinatários, clique em Digitar uma nova lista;

2) Em Digitar uma lista nova, clique em Criar;

3) Na caixa de diálogo, Nova lista de endereços, clique em Personalizar colunas:

| Nova lista de ender              | reços                   |                     |                        | ?            | ×   |
|----------------------------------|-------------------------|---------------------|------------------------|--------------|-----|
| Digite as informaçõe<br>Entrada. | es do destinatário na t | abela. Para adicion | ar mais entradas, cliq | que em Nova  |     |
| Titulo                           | ▼ Nome ▼                | Sobrenome -         | Nome da emp 👻          | Linha de end |     |
|                                  |                         |                     |                        |              |     |
|                                  |                         |                     |                        |              |     |
|                                  |                         |                     |                        |              | - 1 |
|                                  |                         |                     |                        |              | - 1 |
|                                  |                         |                     |                        |              | - 1 |
|                                  |                         |                     |                        |              | - 1 |
|                                  |                         |                     |                        |              |     |
|                                  |                         |                     |                        |              | - 1 |
|                                  |                         |                     |                        |              | - 1 |
|                                  |                         |                     |                        |              | - 1 |
| 4                                |                         |                     |                        |              | >   |
| Nova Entrada                     | Localizar               |                     |                        |              |     |
| <u>E</u> xcluir Entrada          | Personalizar Colunas    |                     | OK                     | Cance        | lar |

4) Na janela, **Personalizar lista de endereços**, defina os campos que você deseja inserir na Mala Direta. Por exemplo: defina os campos, **Nome, Endereço, Telefone**.

5) Após definido os campos, clique em Ok. E preencha as lacunas com as informações com Nome, Endereço e Telefone da fonte de dados que irá inserir na Mala Direta. Clique em Ok.

6) Salve sua fonte de dados e confirme a janela, **Destinatários da Mala Direta**.

#### Etapa 4 de 6: Organize o diretório

1) Posicione o cursor no campo onde irá inserir o primeiro campo de mesclagem da mala direta.

Nome:

Endereço:

Telefone:

2) Clique no botão Inserir Campo de Mesclagem e insira o primeiro campo desejado. Faça o mesmo procedimento para os outros campos;

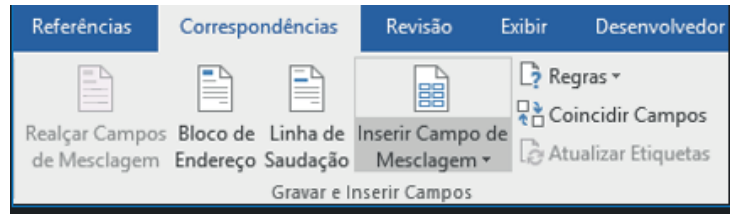

**3)** Quando terminar de organizar, clique em **Próxima: Visualize o diretório** para visualizar os resultados.

#### Etapa 5 de 6: Visualize o diretório

Depois de visualizar o diretório e fazer quaisquer alterações necessárias, clique em **Próxima: Conclua a mesclagem** para continuar.

#### Etapa 6 de 6: Conclua a mesclagem

1) Clique em: Para documento novo.

2) Quando for exibida a caixa de diálogo, Mesclar para novo documento, clique em OK.

| Mesclagem para novo documento                                  | ?   | ×     |
|----------------------------------------------------------------|-----|-------|
| Mesclar registros       Incidos       Registro atual       De: |     |       |
| ОК                                                             | Can | celar |

#### 1.1.2 Criar Mala Direta a partir do Excel

Você pode criar uma mala direta com dados do Excel dentro do Word, primeiramente conecte-se com um banco de dados, seja ele uma planilha de Excel, um banco de dados do Access, ou outros. 1) Na guia Correspondências, clique em Selecionar Destinatários, e depois em Usar uma lista existente. Com isso abrimos a nossa planilha do Excel.

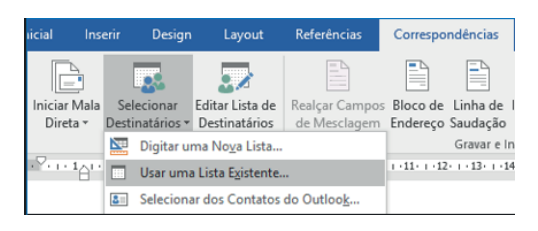

Dica: Para verificar se você está conectado, clique em Editar Lista de Destinatários.

#### 1.1.3 Imprimindo uma Mala Direta

Após criar a Mala Direta basta imprimir as cartas:

1) Na guia Correspondências, no grupo Concluir, clique em Concluir e Mesclar e clique em Imprimir Documentos;

2) Escolha se deseja imprimir todo o conjunto de documentos ou somente a que está visível no momento ou um conjunto especificado pelo número do registro.

#### **1.2 Envelopes e Etiquetas**

A partir da criação da mala direta, se torna possível a criação de Correspondências para envio à um grande número de endereços. Podendo ser criado Etiquetas juntamente para anexo aos Envelopes.

#### **1.2.1 Criando Envelopes**

A partir da criação da mala direta, iremos criar envelopes com o mesmo endereço de Remetente e endereço de Destinatários diferentes. Antes de tudo devemos configurar no Word o **Endereço de Remetente**.

1) Clique na guia **Arquivo**, em Opções, clique em **Avançado**. No campo **Geral**, configure o **Endereço para correspondências** para o endereço de Remetente desejado.

| Opções do Word                                                        |                                                                                                    |    | ?    | ×    |
|-----------------------------------------------------------------------|----------------------------------------------------------------------------------------------------|----|------|------|
| Geral                                                                 | Preservar fidelidade ao compar <u>t</u> ilhar este documento: 📓 Apostila Word Avançado 🔹                                                                                                    | ]  |      | ^    |
| Revisão de Texto<br>Salvar                                            | Salvar dados de formulário como arquivo de texto delimitado Inseiri dados linguísticos                                                                                                    |    |      |      |
| Idioma                                                                | Geral                                                                                                    |    |      |      |
| Avançado                                                              | Fornecer comentárijos com som  Fornecer comentárijos com animação                                                                                                    |    |      |      |
| Personalizar Faixa de Opções<br>Barra de Ferramentas de Acesso Rápido | Confirmar conversão de formato de arquivo ao abrir  Atualizar vínculos automaticamente ao abrir                                                                                                    |    |      |      |
| Suplementos                                                           | Permitir a abertura de um documento no modo de exibição Rascunho                                                                                                    |    |      |      |
| Central de Confiabilidade                                             | Habilitar repaginação em segundo plano     Mostrar erros da interface de usuário em sunlementos                                                                                                    |    |      |      |
|                                                                       | Indersco para correspondência                                                                                                    | )  |      |      |
|                                                                       | Opções de layout para: 🗑 Apostila Word Avançado 🔻                                                                                                    |    |      |      |
|                                                                       | Adicionar espaços para sublingados Adicionar espaços para sublingados Adicator a altura da lina ha altura da gorde da tabela Convegter canacteres de baran inventida em simbolos de iene Equilibrar canacteres SBCS e canacteres DBCS |    |      |      |
|                                                                       | Não centralizar as linhas com "altura de linha exata" Não egpandir espaços de caracteres em uma linha terminada com SHIFT+RETORNO Não una encorrence automótico de assignarfo. ALTMI                                                  |    |      |      |
|                                                                       | Inao osa cibaĉanono adonianco de balaĝiano Time                                                                                                    | OK | Cano | elar |

2) Na guia **Correspondências**, clique em Iniciar Mala Direta, logo em seguida, na opção: **Envelopes**.

| ial          | Inse             | rir De                   | sign           | Layout                          | Referê           | ncias             | Correspo             | ndências             |
|--------------|------------------|--------------------------|----------------|---------------------------------|------------------|-------------------|----------------------|----------------------|
|              |                  |                          |                |                                 |                  |                   |                      |                      |
| nicia<br>Dir | ir Mala<br>eta ▼ | Seleciona<br>Destinatári | ar E<br>os ∓ I | ditar Lista de<br>Destinatários | Realçaı<br>de Me | Campos<br>sclagem | Bloco de<br>Endereço | Linha de<br>Saudação |
|              | Cartas           |                          |                |                                 |                  |                   |                      | Gravar e Ir          |
| 0            | Mensa            | gens de <u>E</u> n       | nail           |                                 |                  | 1 + 1 + 1 + 1     |                      | 1 • 2 • 1 • 3 •      |
|              | Envelo           | pes                      |                |                                 |                  |                   |                      |                      |
| 6            | Etiquet          | <u>a</u> s               |                |                                 |                  |                   |                      |                      |
|              | Diretór          | io                       |                |                                 |                  |                   |                      |                      |
| w            | Docum            | nento <u>N</u> orn       | nal do         | Word                            |                  |                   |                      |                      |
| N            | A <u>s</u> siste | nte de Mal               | a Dire         | ta Passo a Pas                  | 50               |                   | Ι                    |                      |

**3)** Escolha o tamanho do envelope.

| pções de envelope        |                              | ?          | ×        |
|--------------------------|------------------------------|------------|----------|
| Opções de envelope       | Opções de imp <u>r</u> essão |            |          |
| Tamanho do envelope:     |                              |            |          |
| DL                       | (110 x 220 mm)               |            | ~        |
| Endereço do destinatário | ·                            |            |          |
| <u>F</u> onte            | Da esquerda:                 | Automático | ÷        |
|                          | De c <u>i</u> ma:            | Automático | ÷        |
| Endereço do remetente    |                              |            |          |
| F <u>o</u> nte           | Da <u>e</u> squerda:         | Automático | <b>*</b> |
|                          | De <u>c</u> ima:             | Automático | ÷        |
| Visualização             |                              |            |          |
|                          |                              |            |          |
|                          | OK                           | Cancela    | ar       |

4) Na aba **Opções de Impressão**, escolha o método que o envelope deve ser carregado na impressora. Estas informações são apresentadas em **Método de alimentação** e clique em **OK**.

| pções de envelope                                             |                                                                    | ?                           | ×       |
|---------------------------------------------------------------|--------------------------------------------------------------------|-----------------------------|---------|
| O <u>p</u> ções de envelope                                   | Opções de impressão                                                |                             |         |
| Impressora: Microsof                                          | t Print to PDF                                                     |                             |         |
| Método de alimentaçã                                          | io                                                                 |                             |         |
|                                                               |                                                                    |                             |         |
| ● <u>F</u> rente ○ <u>V</u> ers                               | D                                                                  |                             |         |
| 🗌 Rotação <u>h</u> orária                                     |                                                                    |                             |         |
| Ali <u>m</u> entação:                                         |                                                                    |                             |         |
| Bandeja padrão                                                |                                                                    |                             | ~       |
| O Word recomenda<br>Se este método não<br>método correto de a | a alimentação de envelop<br>funciona com sua impres<br>limentação. | oes acima.<br>sora, selecio | one o   |
|                                                               |                                                                    | Re                          | definir |
|                                                               |                                                                    |                             |         |

5) Na guia **Correspondências**, clique em **Selecionar Destinatários** e clique em Usar uma Lista Existente, isso se já tiver uma lista em uma planilha do Excel ou um banco de dados do Access. Se ainda não tiver uma lista, você pode criar, clicando na opção: **Digitar uma Nova Lista**.

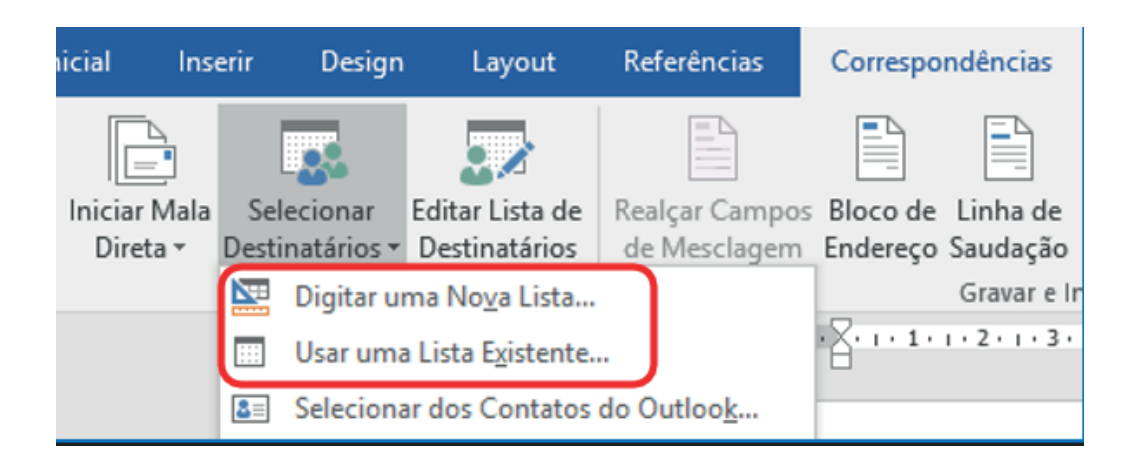

6) Após criado a nova lista ou ter inserido uma lista existente, você pode clicar na no botão **Editar Lista de Destinatários** para o caso desejar inserir, editar, classificar, ocultar ou excluir um registro.

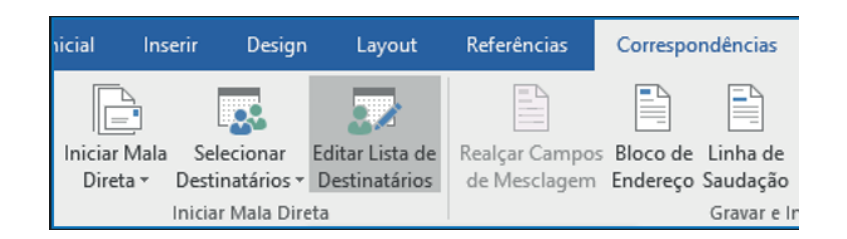

#### 7) Clique em Bloco de Endereço.

| Referências                    | Correspo             | ndências             | Revisão I                       | Exibir              | Desenvolvedor                                    |
|--------------------------------|----------------------|----------------------|---------------------------------|---------------------|--------------------------------------------------|
| Realçar Campos<br>de Mesclagem | Bloco de<br>Endereço | Linha de<br>Saudação | Inserir Campo de<br>Mesclagem • | [? R<br>₽ C<br>[∂ A | egras ▼<br>oincidir Campos<br>tualizar Etiquetas |
|                                |                      | Gravar e l           | nserir Campos                   |                     |                                                  |

8) Defina como deseja que o nome apareça.

| specifique elementos do endereço                                                                 | Visualização                                                                                                    |
|--------------------------------------------------------------------------------------------------|----------------------------------------------------------------------------------------------------|
| Inserir nome do destinatário neste formato: Iosé Iosé Iosé Osé Osé Osé Osé Osé Osé Osé Osé Osé O | Esta é a visualização da sua lista de destinatários:                                                                                                    |
| Incluir país/região somente se for diferente de:                                                 | Corrigir Problemas                                                                                                    |
| Formatar endereço de acordo com país/região de <u>d</u> estino                                   | Se os itens do seu bloco de endereços estiverem ausentes ou<br>fora de ordem, use Coincidir Campos para identificar os<br>elementos de endereço corretos na lista de endereçamento. |

9) Clique em OK.

#### **1.2.2 Imprimindo Envelopes**

Para visualizar e imprimir os envelopes.

1) Clique em Visualizar Resultados e depois clique nas setas para ver se tudo está certo.

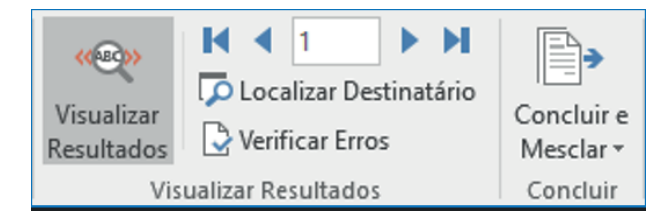

2) Para imprimir, clique em Concluir e Mesclar e clique em Imprimir Documentos.

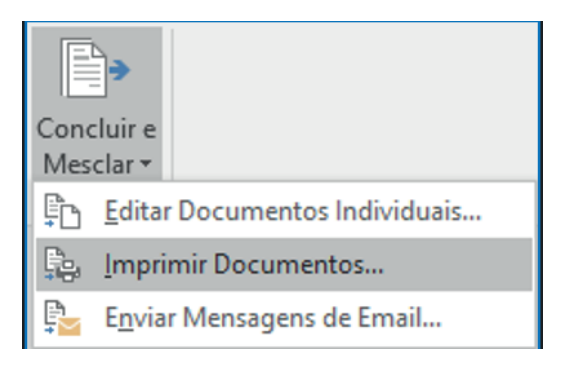

#### 1.2.3 Criando Etiqueta

1) Na guia Correspondências, clique em Iniciar Mala Direta, logo em seguida, na opção: Etiquetas.

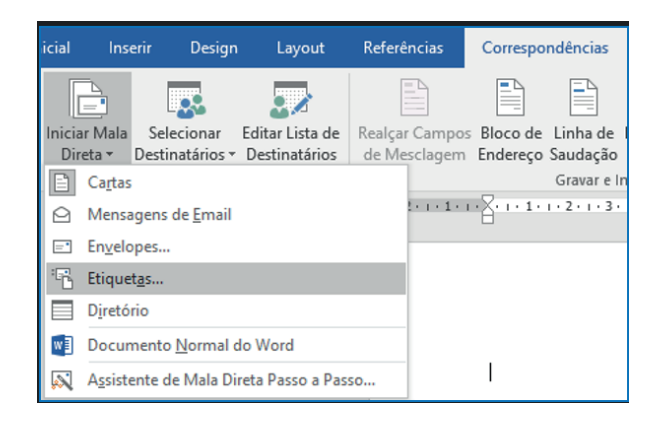

2) Na janela **Opções de etiqueta**, no campo **Fornecedores de etiqueta**s, clique no nome da empresa que fez as etiquetas nas quais você irá imprimir.

| Opções de etiqueta                                                                                                    | ? ×                                                                                                    |
|----------------------------------------------------------------------------------------------------|----------------------------------------------------------------------------------------------------|
| Informações da impressora<br>O Impressoras de alimentação <u>c</u> ontínua<br>(a) Impressoras de págin <u>a</u> s <u>B</u> andeja:<br>Informações sobre as etiquetas<br>Fornecedores de <u>e</u> tiquetas: Microsoft | Bandeja padrão 🗸                                                                                                    |
| Número do produto:                                                                                                    | Informações sobre as etiquetas                                                                                                    |
| 1/2 Carta        1/2 Carta        1/4 Carta        30 por Página                                                                                                    | Tipo:     Cartão-postal 1/2 Carta       Altura:     21,59 cm       Largura:     13,97 cm       Tamanho da página:     27,94 cm × 21,59 cm |
| Detalhes Nova Etiqueta Exclu                                                                                                    | Jir OK Cancelar                                                                                                    |

**3)** Na lista Número do produto, clique no número que corresponde ao número do produto listado no pacote de etiquetas.

10) Na guia Correspondências, clique em Selecionar Destinatários e clique em Usar uma Lista Existente, isso se já tiver uma lista em uma planilha do Excel ou um banco de dados do Access. Se ainda não tiver uma lista, você pode criar, clicando na opção: Digitar uma Nova Lista.

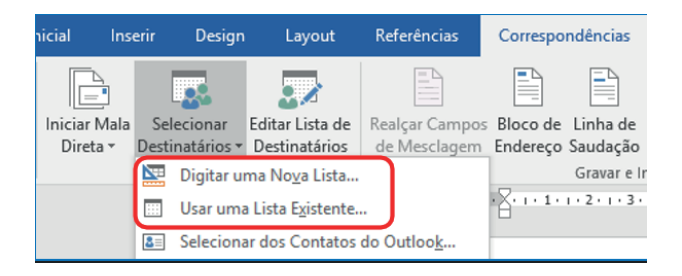

11) Após criado a nova lista ou ter inserido uma lista existente, você pode clicar na no botão **Editar Lista de Destinatários** para o caso desejar inserir, editar, classificar, ocultar ou excluir um registro.

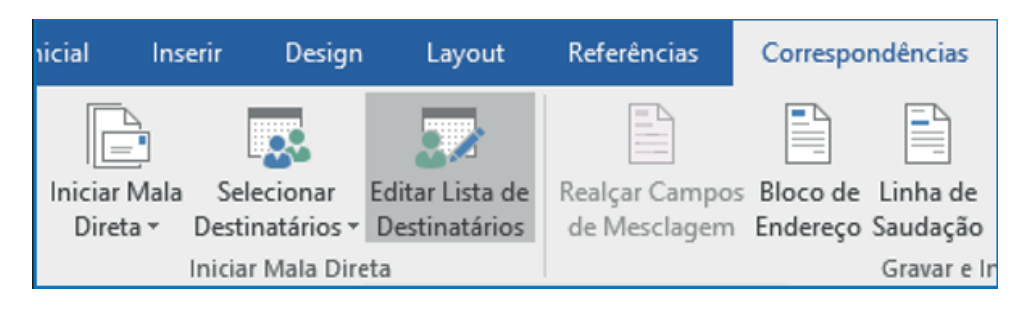

12) Clique em Bloco de Endereço.

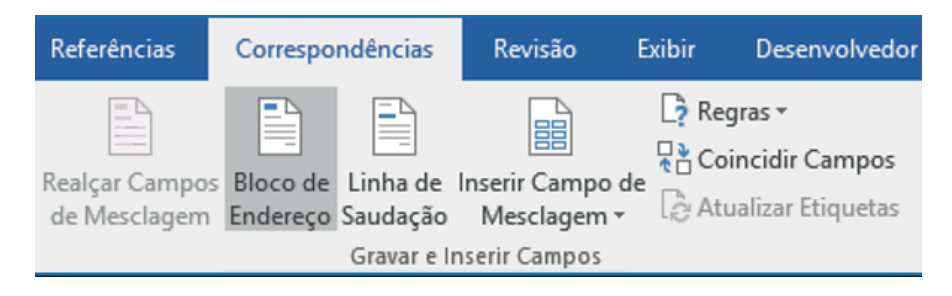

# Referências

Cox, J., & Lambert, J. (2014). Microsoft Word 2013 Passo a Passo. Bookman.

Manzano, A. L. (2013). Estudo Dirigido de Microsoft Word 2013. Érica.

Dário, André Luiz (2015). Word 2013 Avançado. Editora Viena-SP.

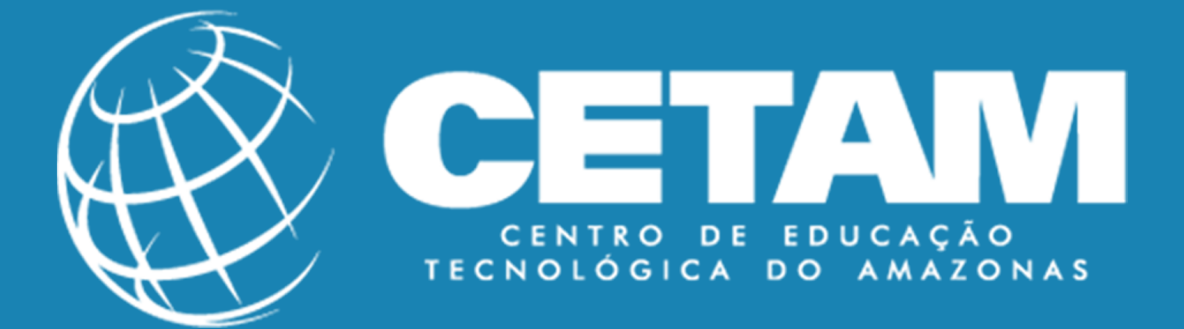

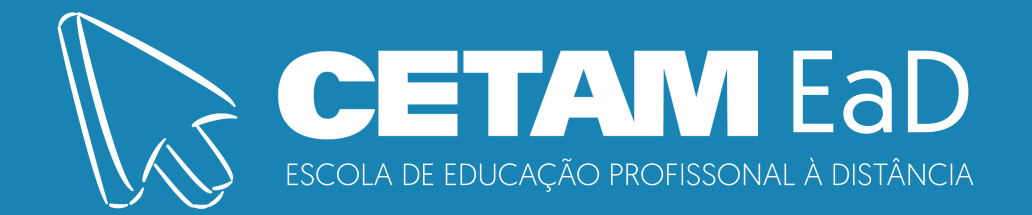

13) Defina como deseja que o nome apareça.

| specifique elementos do endereço                                                                                                    | Visualização                                                                                                    |
|----------------------------------------------------------------------------------------------------|----------------------------------------------------------------------------------------------------|
| Inserir nome do destinatário neste formato: José José Nosé Q. Ribeiro Jr. Paulo Paulo Ribeiro Jr. Paulo Q. Ribeiro Jr. Paulo Q. Ribeiro Jr. Paulo Q. Ribeiro Jr. Inserir nome da gmpresa Inserir endereço postal: Nunca incluir país/região no endereço Semer incluir país/região no endereço | Esta é a visualização da sua lista de destinatários:                                                                                                    |
| Incluir país/região somente se for diferente de:                                                                                                    | Corrigir Problemas                                                                                                    |
| Formatar endereço de acordo com país/região de <u>d</u> estino                                                                                                    | Se os itens do seu bloco de endereços estiverem ausentes ou<br>fora de ordem, use Coincidir Campos para identificar os<br>elementos de endereço corretos na lista de endereçamento.<br>Coincidir campos |

14) Clique em OK.

#### 1.2.4 Imprimindo Etiquetas

Para visualizar e imprimir etiquetas.

3) Clique em Visualizar Resultados e depois clique nas setas para ver se tudo está certo.

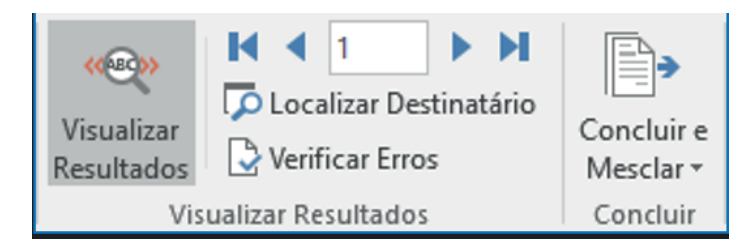

4) Para imprimir, clique em **Concluir e Mesclar** e clique em **Imprimir Documentos.** 

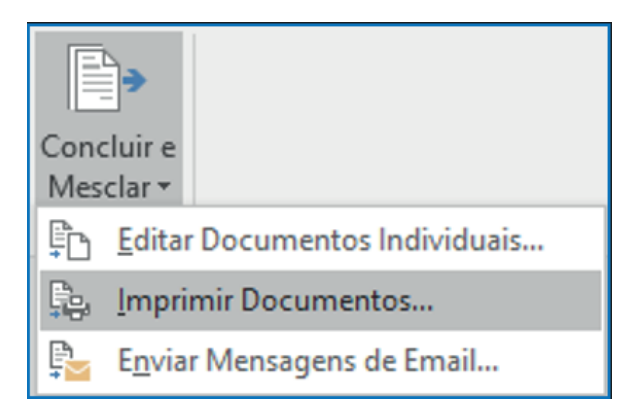

Parabéns! Você chegou ao final deste estudo, até a próxima aula...